## XVR / NVR Mozgásérzékelés

**FONTOS!!!** A rögzítéshez a rögzítő egységbe szerelt HDD-t előbb le kell formáznia Főmenü→Tárhely→Tárolóeszköz menüpontban.

A rögzítő mozgásérzékelésre történő rögzítés beállításához lépj be a Főmenü→Tárhely menüpontba. Itt a rögzítési napoknál, a Zöld csíkokat szedd ki!(A táblázat bal felső sarkában található "Mind" gombot pipáld be, majd a zöld csíkon húzd végig az egeret úgy, hogy lenyomva tartod a bal egér gombot.)

| <b>NVR</b> 5.0       |            | Δ        | ► |     | ¥<br>₽   | ٦ | ģ | 505<br>105 | 00             |                |       | T V B (     |
|----------------------|------------|----------|---|-----|----------|---|---|------------|----------------|----------------|-------|-------------|
| Ütemezés             | Csatoma    |          |   |     |          |   |   |            |                |                |       |             |
| G Rögzítés           | osutoma    |          |   |     |          |   |   |            |                |                |       |             |
| Tárolóeszköz         | Engedélyez |          |   |     |          |   |   |            |                |                |       |             |
| 📇 Tárolási mód       |            |          |   |     |          |   |   |            |                |                | Egyét | beállítások |
| 🔓 Automatikus mentés | Mind I     |          |   |     |          |   |   |            |                |                |       |             |
| 👿 Haladó             | 🗌 Vas.     |          |   |     |          |   |   |            |                |                |       |             |
|                      | 🗌 Hét.     |          |   |     |          |   |   |            |                |                |       |             |
|                      | C Kedd     |          |   |     |          |   |   |            |                |                |       |             |
|                      | Szer.      |          |   |     |          |   |   |            |                |                |       |             |
|                      | Csüt.      |          |   |     |          |   |   |            |                |                |       |             |
|                      | Pén.       |          |   |     |          |   |   |            |                |                |       |             |
|                      | Szo.       |          |   |     |          |   |   |            |                |                |       |             |
|                      | 🔄 Normál 🔭 | - Mozgás |   | M&A | 📕 Intell |   |   |            |                |                | Sze   | erkesztés   |
|                      |            |          |   |     |          |   |   |            |                |                |       |             |
|                      |            |          |   |     |          |   |   |            |                |                |       |             |
|                      |            |          |   |     |          |   |   |            |                |                |       |             |
|                      |            |          |   |     |          |   |   |            | pértelmezett b | eállíl Másolás |       |             |
|                      |            |          |   |     |          |   |   |            | pértelmezett b | eállíl Másolás |       |             |

Majd a táblázat alatt pipáld ki a mozgás-t (sárga), és a napoknál húzd, végig az egeret miközben a bal egér gombot lenyomva tartod, hogy mindenhol sárga csík legyen!

| NVR 5.0      |            | Δ        | ►<br>► |     | 1<br>1<br>1<br>1<br>1<br>1<br>1<br>1<br>1<br>1<br>1<br>1<br>1<br>1<br>1<br>1<br>1<br>1<br>1 | Ŋ | ŵ | 00          |            |         |       | ⊥⊥⊊         | Ċ |
|--------------|------------|----------|--------|-----|---------------------------------------------------------------------------------------------|---|---|-------------|------------|---------|-------|-------------|---|
|              |            |          |        |     |                                                                                             |   |   |             |            |         |       |             |   |
|              | Csatoma    |          |        |     |                                                                                             |   |   |             |            |         |       |             |   |
| Tárolóeszköz | Engedélyez |          |        |     |                                                                                             |   |   |             |            |         |       |             |   |
|              |            |          |        |     |                                                                                             |   |   |             |            |         | Egyéb | beállítások |   |
|              |            |          |        |     |                                                                                             |   |   |             |            |         |       |             |   |
|              | Ø Ves      |          |        |     |                                                                                             |   |   |             |            |         |       |             |   |
|              | 12 Hu      |          |        |     |                                                                                             |   |   |             |            | 1       |       |             |   |
|              | (r) Keds   |          |        |     |                                                                                             |   |   |             |            |         |       |             |   |
|              | 🕑 Szar     |          |        |     |                                                                                             |   |   | 12          |            |         |       |             |   |
|              | Call:      |          |        |     |                                                                                             |   |   |             |            |         |       |             |   |
|              | () Pen (   |          |        |     |                                                                                             |   |   |             |            | 1       |       |             |   |
|              | [2] Szo    |          |        |     |                                                                                             |   |   |             |            |         |       |             |   |
|              | Normál     | 🛩 Mažgās |        | M&A | 🔲 Inteli                                                                                    |   |   |             |            |         | Sze   | rkesztés    |   |
|              |            |          |        |     |                                                                                             |   |   |             |            |         |       |             |   |
|              |            |          |        |     |                                                                                             |   |   |             |            |         |       |             |   |
|              |            |          |        |     |                                                                                             |   |   |             |            |         |       |             |   |
|              |            |          |        |     |                                                                                             |   |   | pértelmezet | t beállí I | Másolás | A     | kalma:      |   |
|              |            |          |        |     |                                                                                             |   |   |             |            |         |       |             |   |

Miután mindenhol behúztad a sárga csíkot, nyomd meg az "Alkalmazás" gombot! A másolás gombra kattintva a beállítást át tudod másolni a többi csatornára is (Másolás után ismételten rá kell nyomni az "Alkalmazás" gombra).

Alkalmazás után lépj be a Rendszer → Normál esemény menüpontba! A normál esemény menüpontban pipáld ki az engedélyezést és jelöld ki, hogy a kamera hol érzékelje a mozgást!

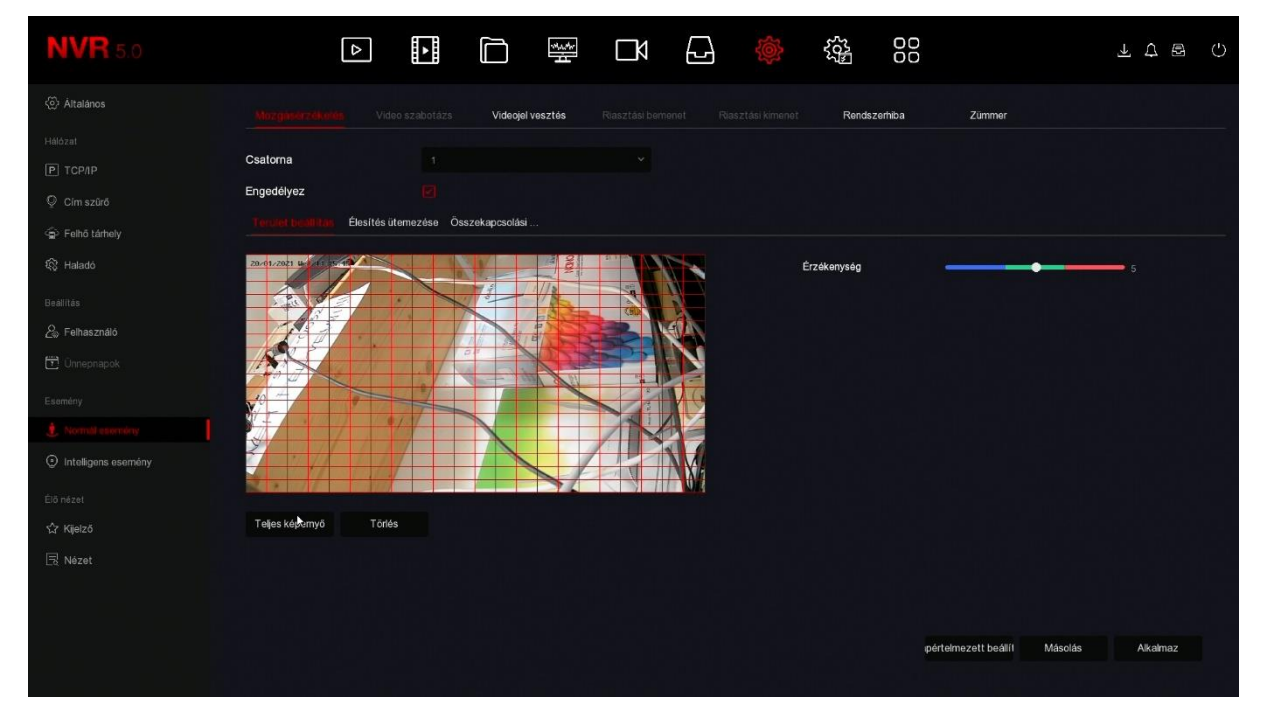

Az Élesítés ütemezés menüpontban betudod állítani az időpontot, hogy mikor működjön a mozgás érzékelés.

| <b>NVR</b> 5.0             |                                 |                    |                 | ₩ LY               | Ð |          | 00              |                 |          |
|----------------------------|---------------------------------|--------------------|-----------------|--------------------|---|----------|-----------------|-----------------|----------|
| <li>Áitalános</li>         |                                 |                    | s Videojel v    | asztás Riasztási b |   | Rendszer | hiba Züm        | imer            |          |
| Hálózal<br>P TCP/IP        | Csatoma                         |                    |                 |                    |   |          |                 |                 |          |
| © Cím szűrő Selhő tárhely  | Engedélyez<br>Terület beállítás | ≥<br>silles stemez | Összekapcsolási |                    |   |          |                 |                 |          |
| Aladó                      | Hét                             | Sze                |                 |                    |   |          |                 |                 |          |
| Beállítás                  | ldőtartam 1                     |                    |                 |                    |   |          |                 |                 |          |
| 🖄 Felhasználó 🗄 Unnepnapok | idotartam 2                     |                    | 00 : 00 - 0     |                    |   |          |                 |                 |          |
| Esemény                    |                                 |                    |                 |                    |   |          |                 |                 |          |
| Intelligens esemény        |                                 |                    |                 |                    |   |          |                 |                 |          |
| Élő nézet                  |                                 |                    |                 |                    |   |          |                 |                 |          |
| Rijeizo<br>⊡ Nézet         |                                 |                    |                 |                    |   |          |                 |                 |          |
|                            |                                 |                    |                 |                    |   |          |                 |                 |          |
|                            |                                 |                    |                 |                    |   |          | ıpértelmezett l | beállíl Másolás | Alkalmaz |

Az összekapcsolási műveleteknél kitudod jelölni, hogy mozgásérzékelés esetén a rögzítő egység mit tegyen. A felvétel rögzítéséhez pipáld ki a "Felvételi csatorna vagy Csatornafelvétel" sort és mentsd el!

| <b>NVR</b> 5.0                          | ۵                                  |               | •        |            |        |  |       | 00     |                   |         | ŦΦ      | £ ( | 5 |
|-----------------------------------------|------------------------------------|---------------|----------|------------|--------|--|-------|--------|-------------------|---------|---------|-----|---|
| < > Aitalános                           |                                    |               |          | Videojel v | esztés |  | Rends | zemiba | Zümmer            |         |         |     |   |
| Hálózat                                 | Csatorna                           |               |          |            |        |  |       |        |                   |         |         |     |   |
| © Cim szűrő                             | Engedélyez<br>Terület beállítás Él | esítés üterne | zése Ówa |            |        |  |       |        |                   |         |         |     |   |
| ୍କଳ Felhő tárhely<br>ଷ୍ଟେ Haladó        | 🗋 Normál kapcsolat                 |               |          |            |        |  |       |        |                   |         |         |     |   |
| Beáliltés<br>Q. Folkerson dié           | Hangjelző                          |               |          |            |        |  |       |        |                   |         |         |     |   |
| ≥‰ Felhasznalo                          | Csatomafelyétel                    |               |          |            |        |  |       |        |                   |         |         |     |   |
| Esemény                                 |                                    |               |          |            |        |  |       |        |                   |         |         |     |   |
| <ul> <li>Intelligens esemény</li> </ul> |                                    |               |          |            |        |  |       |        |                   |         |         |     |   |
| Élő nézet                               |                                    |               |          |            |        |  |       |        |                   |         |         |     |   |
| ∿r kijeizo<br>⊡ Nézet                   |                                    |               |          |            |        |  |       |        |                   |         |         |     |   |
|                                         |                                    |               |          |            |        |  |       |        |                   |         |         |     |   |
|                                         |                                    |               |          |            |        |  |       | pért   | elmezett beállí I | Másolás | Alkalma | z   |   |

Sikeres beállítás estén az Élőnézet menüpontban a kamerák bal alsó sarkában megjelenik egy zöld kamera ikon és egy piros lépés ikon.